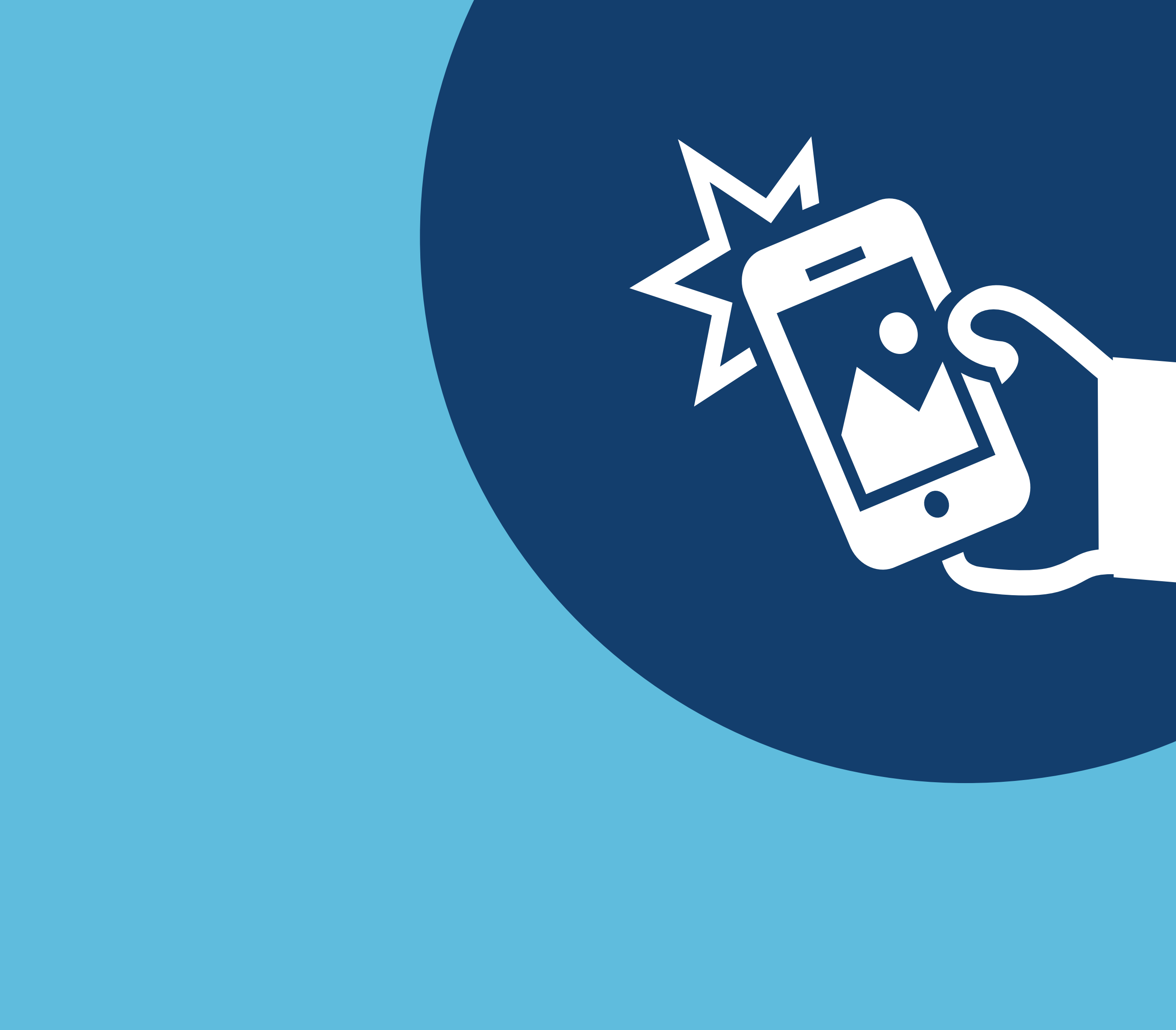

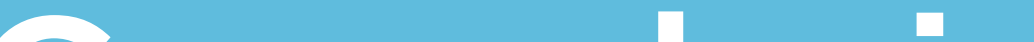

## Como baixar imagens de produto através da nota fiscal no novo portal do cliente

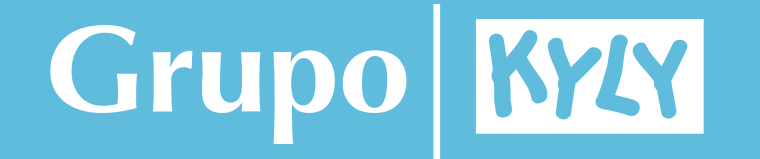

# Na página inicial, clique na opção **notas fiscais:**

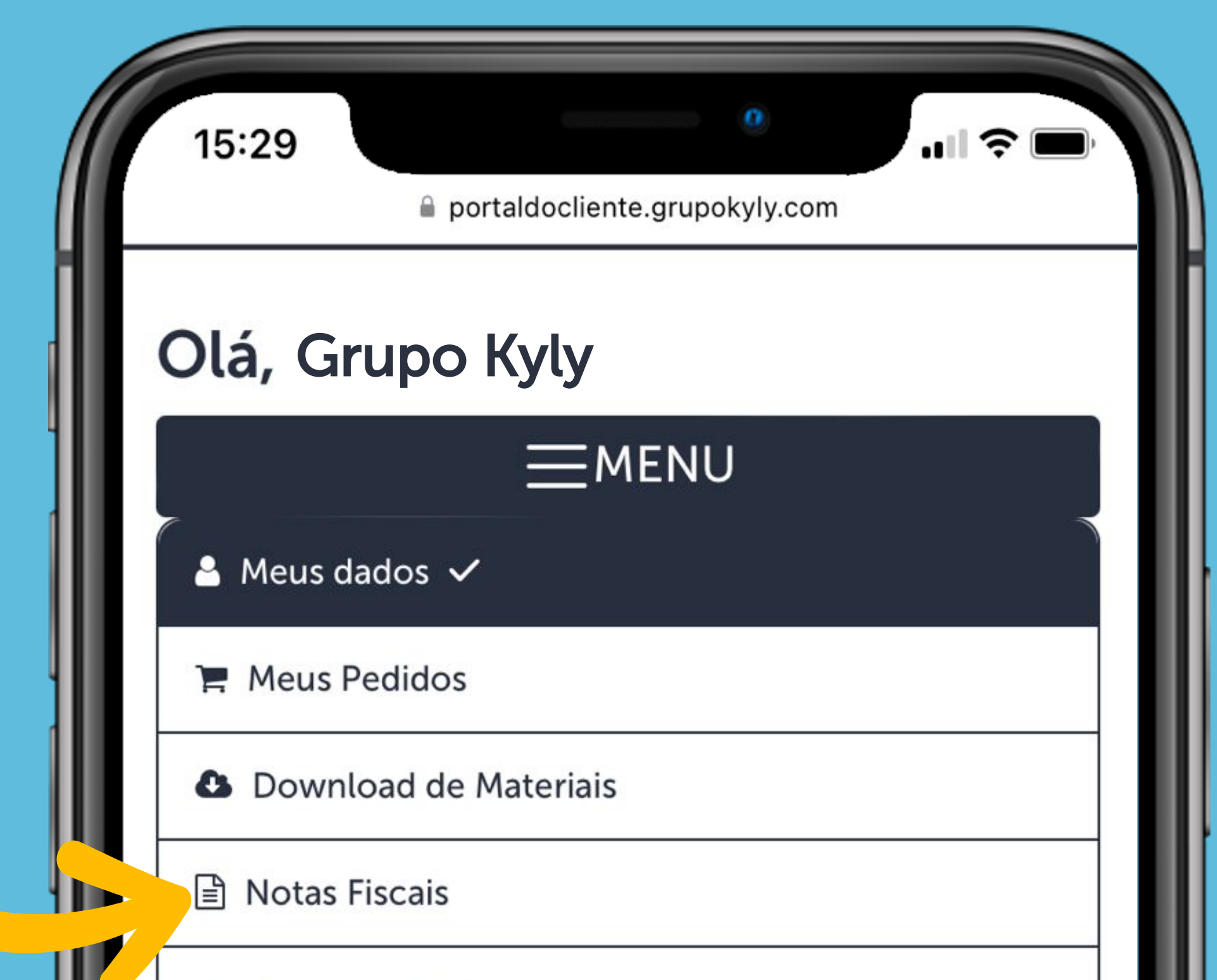

#### 📥 Portal de Títulos

#### Meus dados

CNPJ: 00.000.000/0000-00 Nome Fantasia Grupo Kyly Razão Social Grupo Kyly E-mail: sac@grupokyly.com Telefone: 0800 643 3006 Data de Cadastro: Número de Pedidos: 0

#### Alterar Senha

#### **Q** Endereço

CEP: 89107-000 Endereço Rodovia SC 418, KM 3 nº 3215 Bairro: Centro Cidade: Pomerode

Estado: SC

ጥ

Você pode filtrar por **data de emissão** ou pelo **CNPJ**. É possível filtrar vários CNPJs caso queira visualizar mais de um.

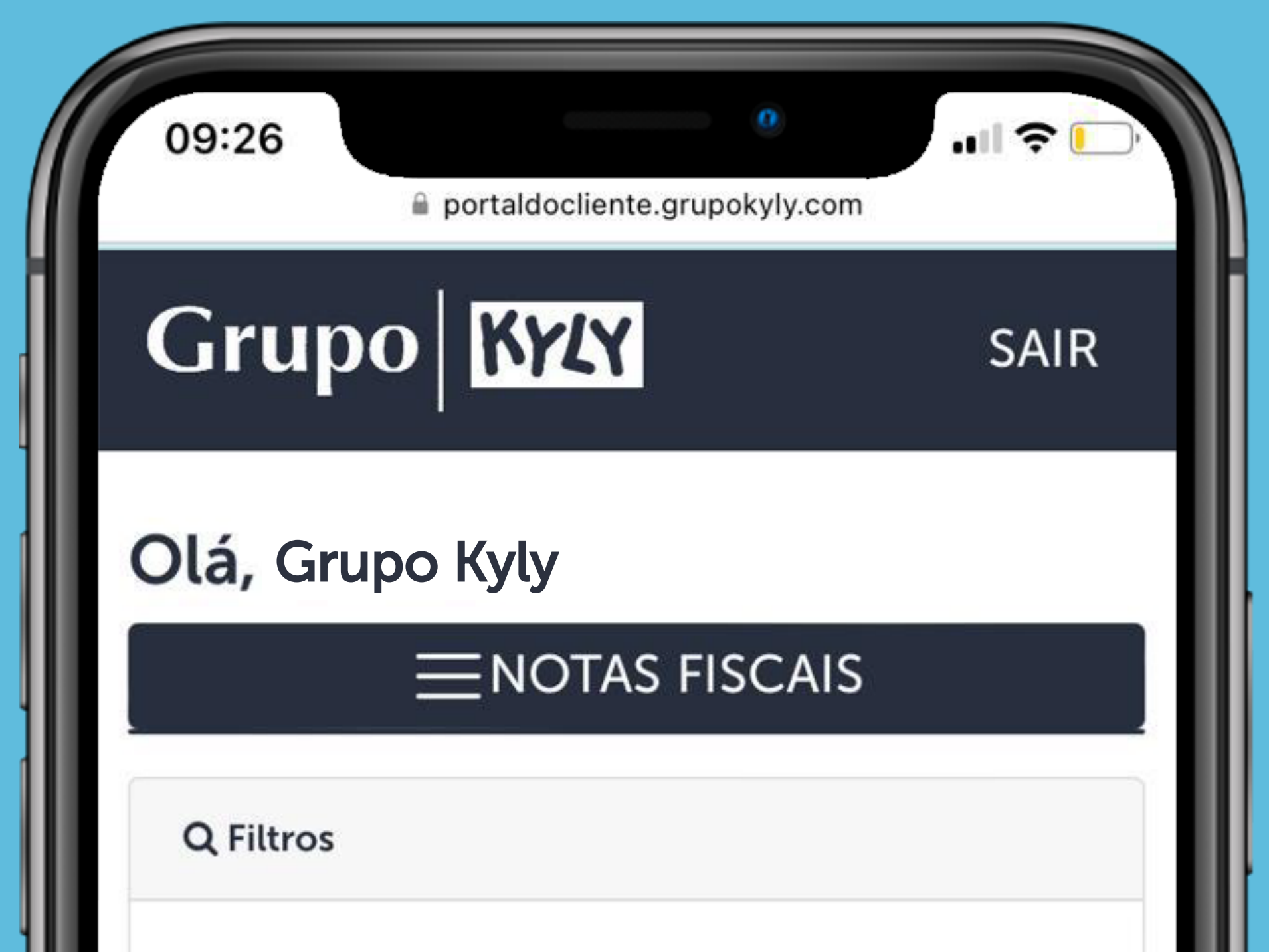

| Emitidos de  |
|--------------|
| 08/01/2024   |
| Emitidos até |
| 08/03/2024   |
|              |
|              |
|              |
|              |

Abaixo, será exibida a lista completa das notas correspondentes.

Verifique a nota que deseja baixar as imagens e clique em **Downloads.** 

| 09:24    |             |                   | - 11 S | • |
|----------|-------------|-------------------|--------|---|
|          | 🔒 portaldoc | cliente.grupokyly | .com   |   |
|          |             |                   |        |   |
| Emitidos | de          |                   |        |   |
| 08/01    | /2024       |                   |        |   |
| Emitidos | até         |                   |        |   |
| 08/03    | 3/2024      |                   |        |   |

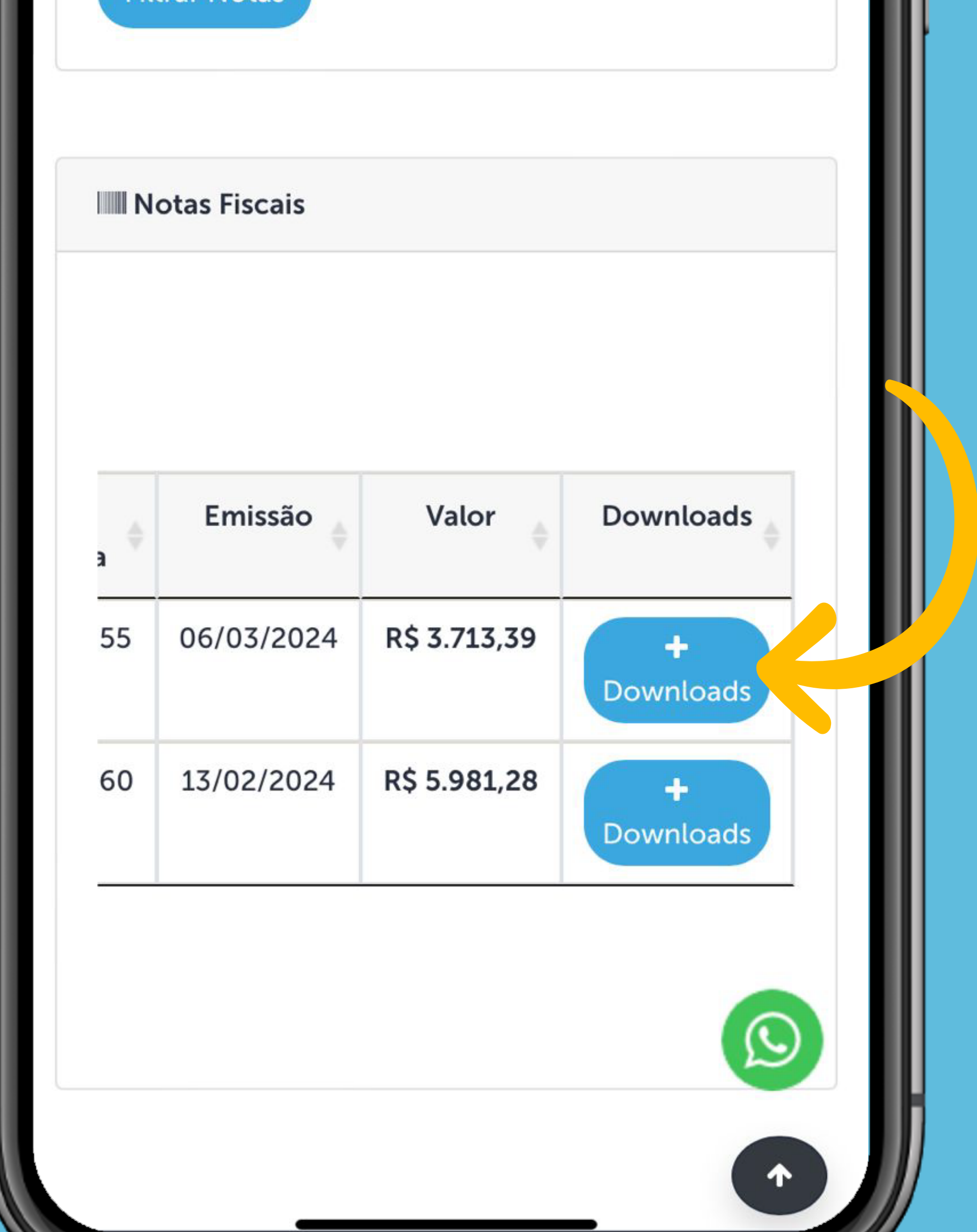

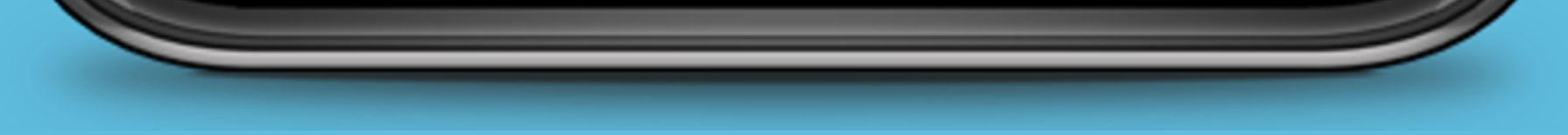

## Para baixar as imagens, clique na opção Download Imagens Pedido.

| rtaldocliente.grupo | kyly.com             |                              |
|---------------------|----------------------|------------------------------|
|                     |                      |                              |
|                     |                      |                              |
|                     |                      |                              |
|                     |                      |                              |
|                     |                      |                              |
|                     | ortaldocliente.grupo | ortaldocliente.grupokyly.com |

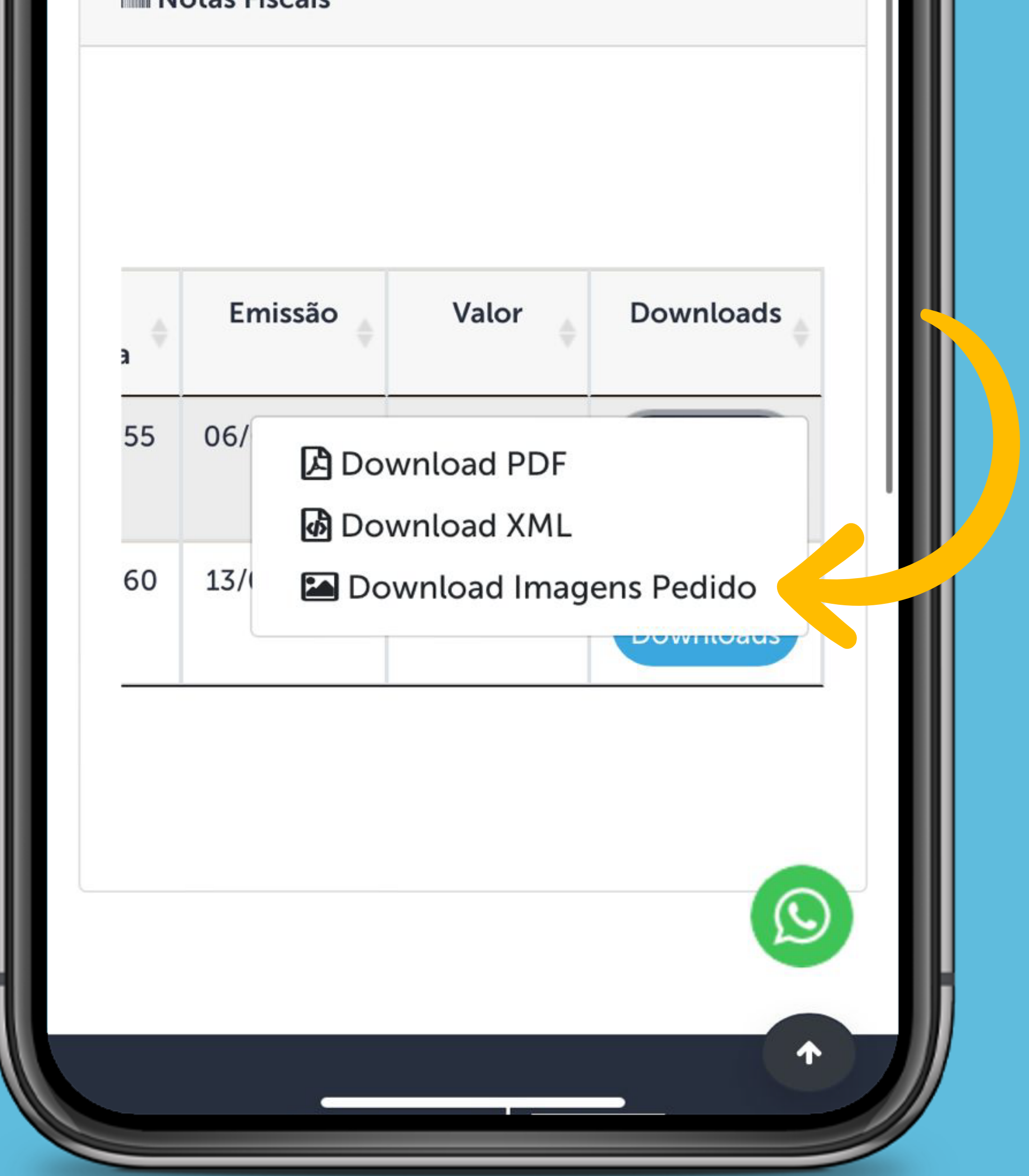

Uma nova janela será aberta exibindo as **imagens dos produtos**. Você terá a opção de selecionar individualmente ou selecionar todas as imagens para download.

### Além disso, é possível **digitar e buscar** por código do produto.

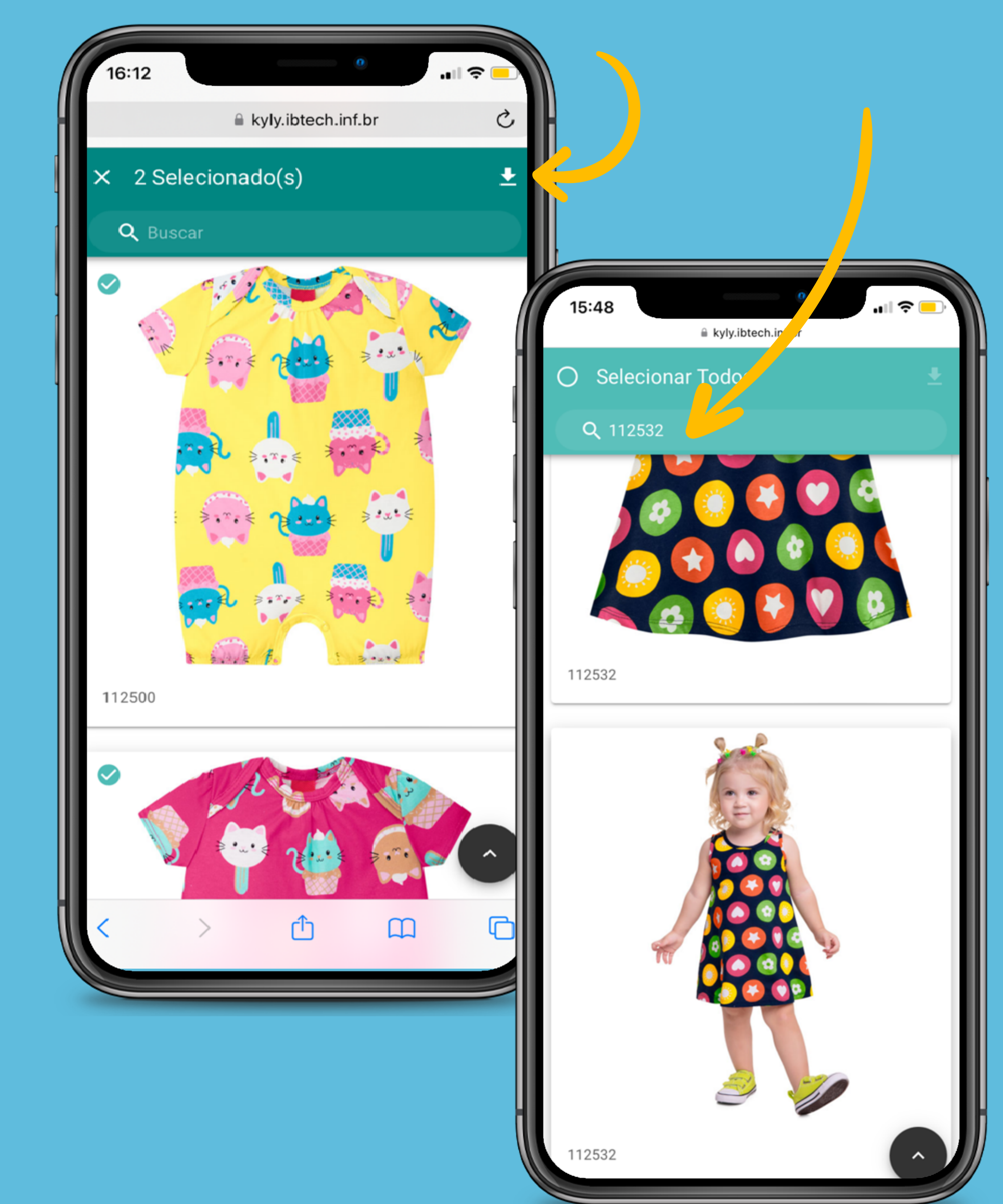

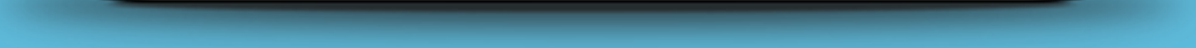